ANNEXE VIII.3

Planches couleur

## Avertissement

Les interfaces les plus avancées (figures 11, 12, 17, 18) sont conçues pour fonctionner avec le nouveau moteur d'indexation de DECID. Or le nouveau moteur d'indexation n'est pas encore intégré au prototype. Ceci a plusieurs conséquences :

- L'ancien moteur ne fournissant pas toutes les informations nécessaires, certaines sont grossièrement simulées (par exemple, l'*univers* des *unités descriptives* est remplacé par la réunion des mots en commun dans tous les textes sélectionnés).
- De même, l'ancien moteur fonctionne sur la base d'un découpage très fruste, alors que le nouveau moteur d'indexation rend possible l'intégration de traitements linguistiques : les unités repérées au fil des textes n'ont pas ici la cohérence et la qualité normalement prévue.

Il faut donc bien considérer les illustrations qui suivent comme une présentation d'idées novatrices concernant l'*interface* d'un système de diffusion ciblée et de recherche textuelle. La démonstration se limite à cela –et n'illustre donc pas complètement les propositions de la thèse– tant que l'interface n'est pas reliée au nouveau moteur d'indexation (chap. VI), s'appuyant sur un codage textuel (chap. V) et fournissant ainsi des unités contextualisées pour le calcul (chap. VII).

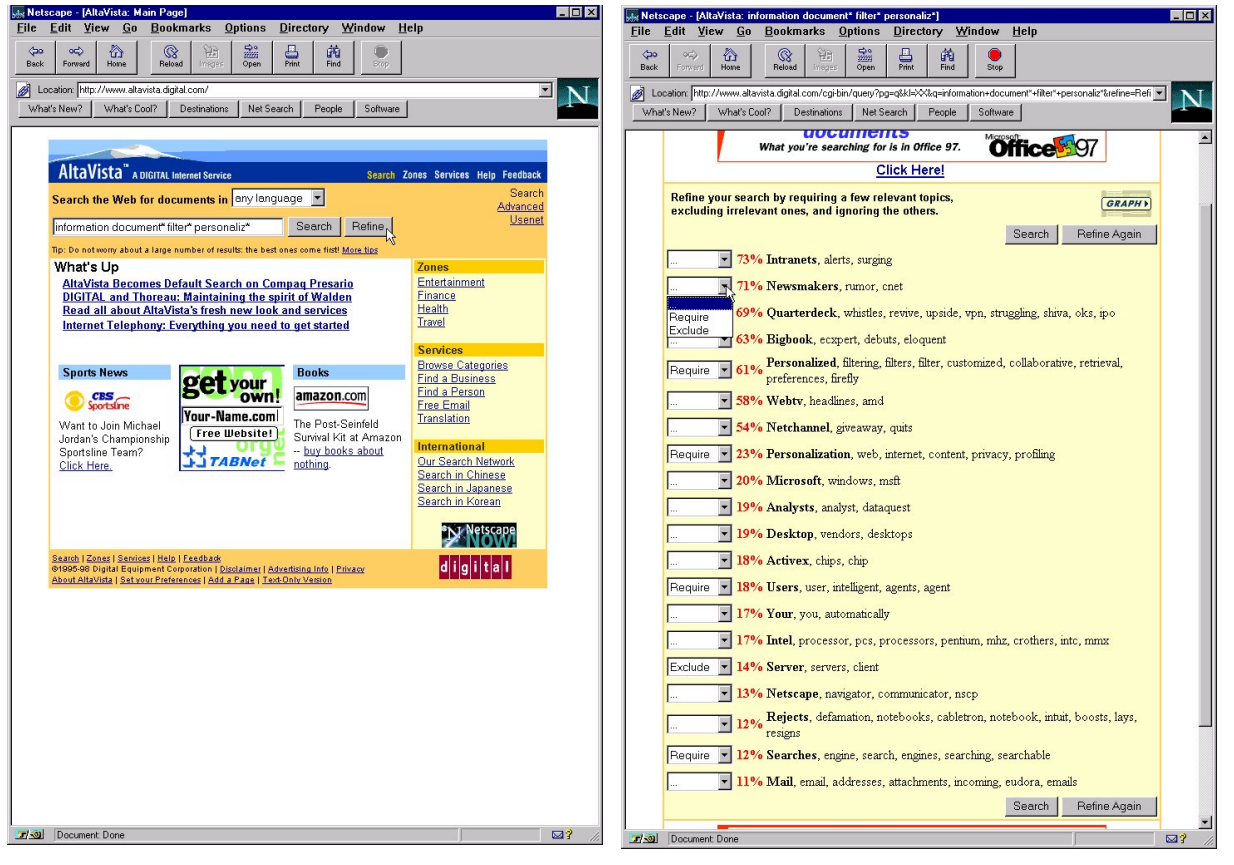

FIGURE 1 : AltaVista, lancement de l'option Refine.

FIGURE 2 : AltaVista, contextes calculés par Refine.

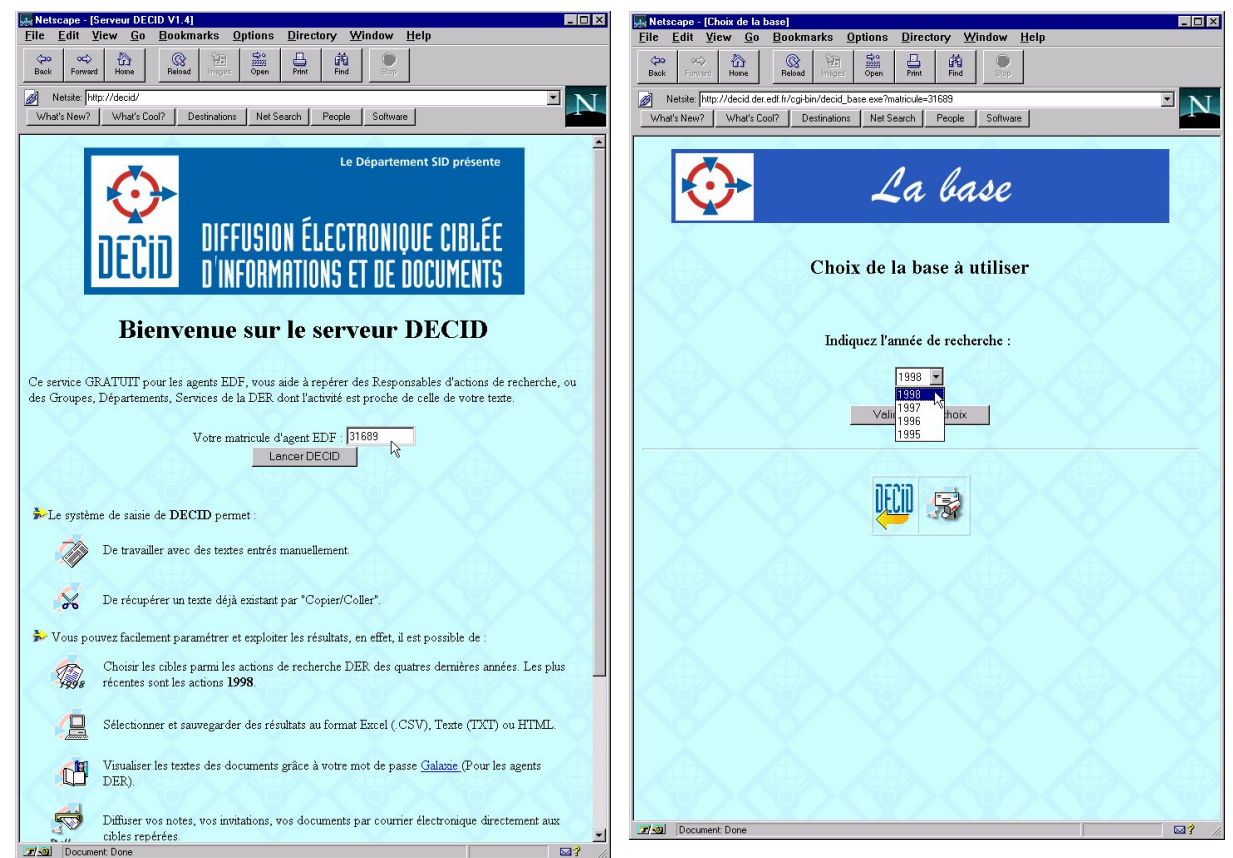

FIGURE 3 : Page d'accueil (Intranet EDF).

FIGURE 4 : Profils pour les activités de l'année n.

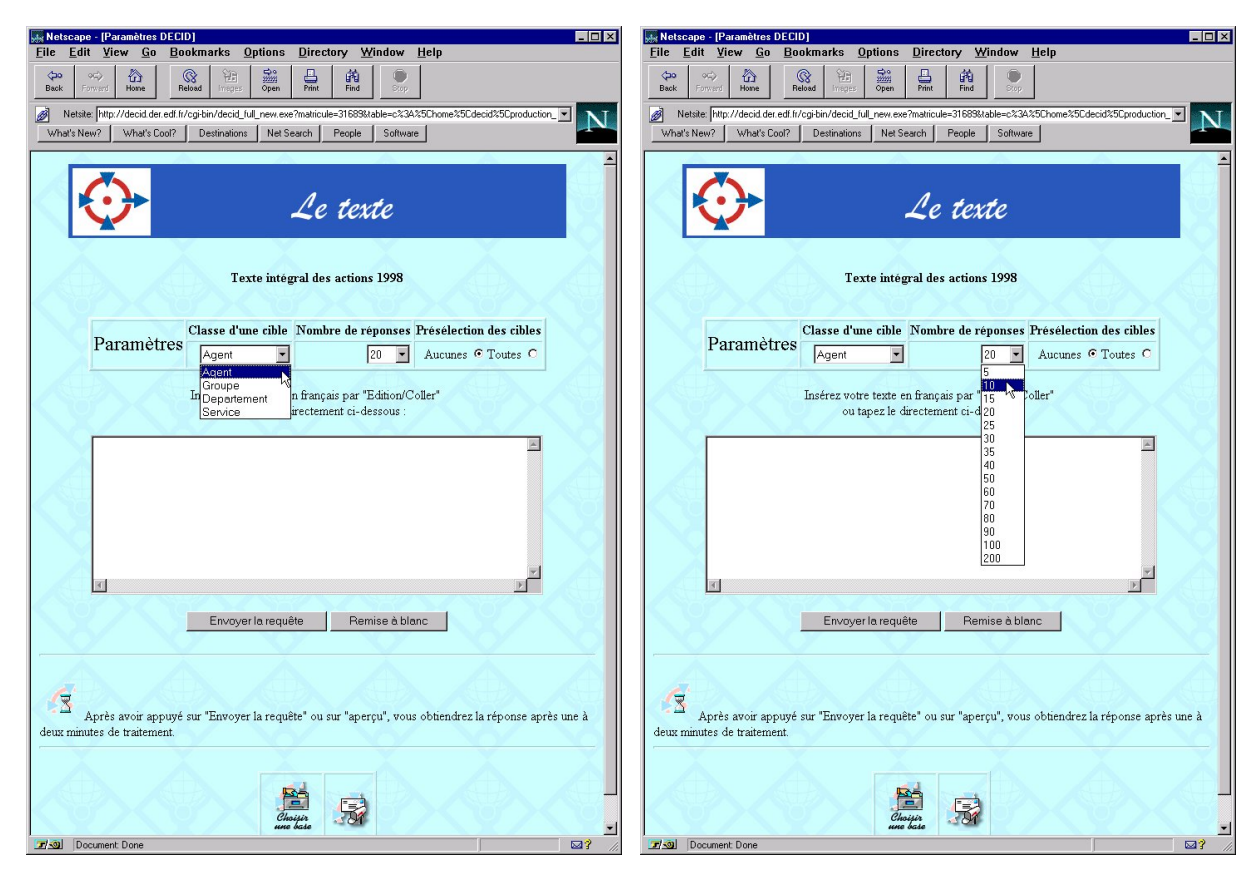

FIGURE 5 : Types de destinataires.

FIGURE 6 : Seuillage du volume des réponses.

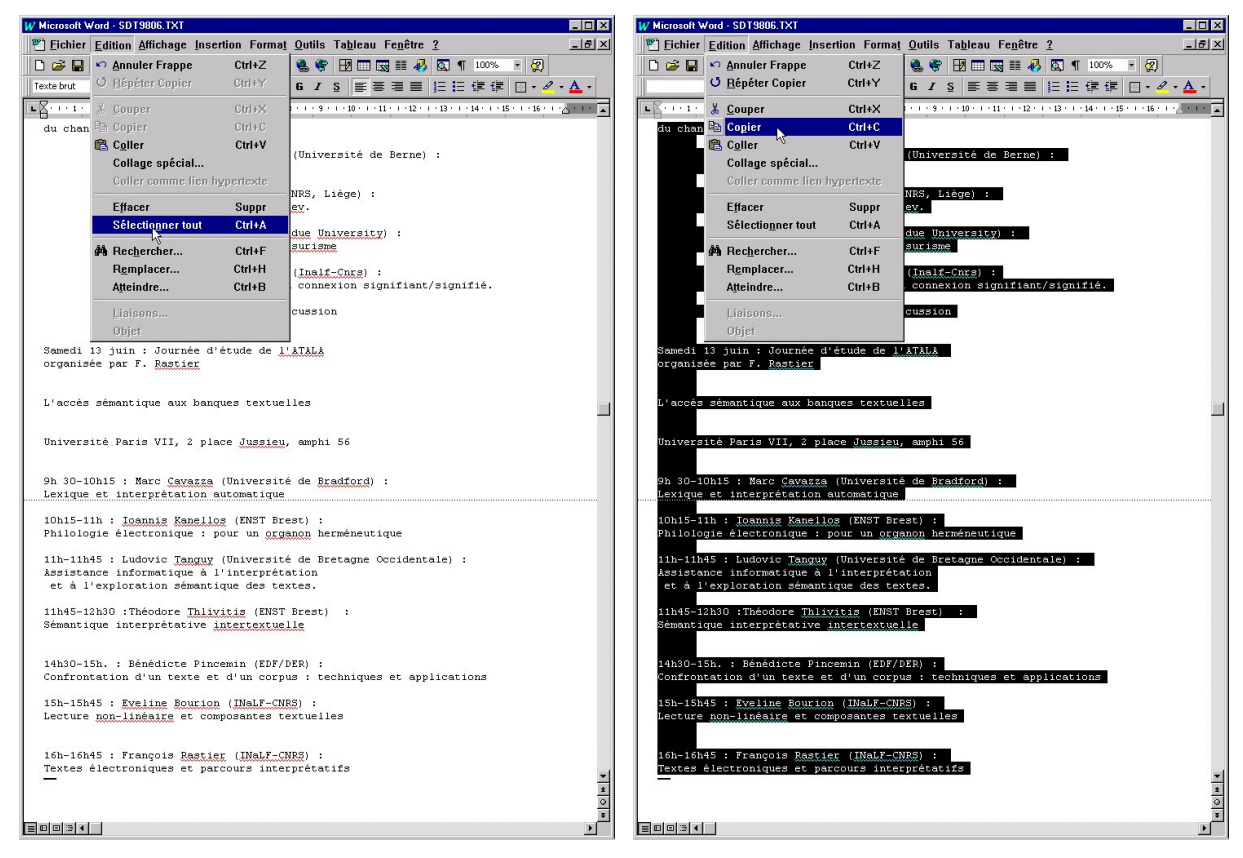

FIGURE 7 : Le document à diffuser.

FIGURE 8 : Saisie par *Copier* standard.

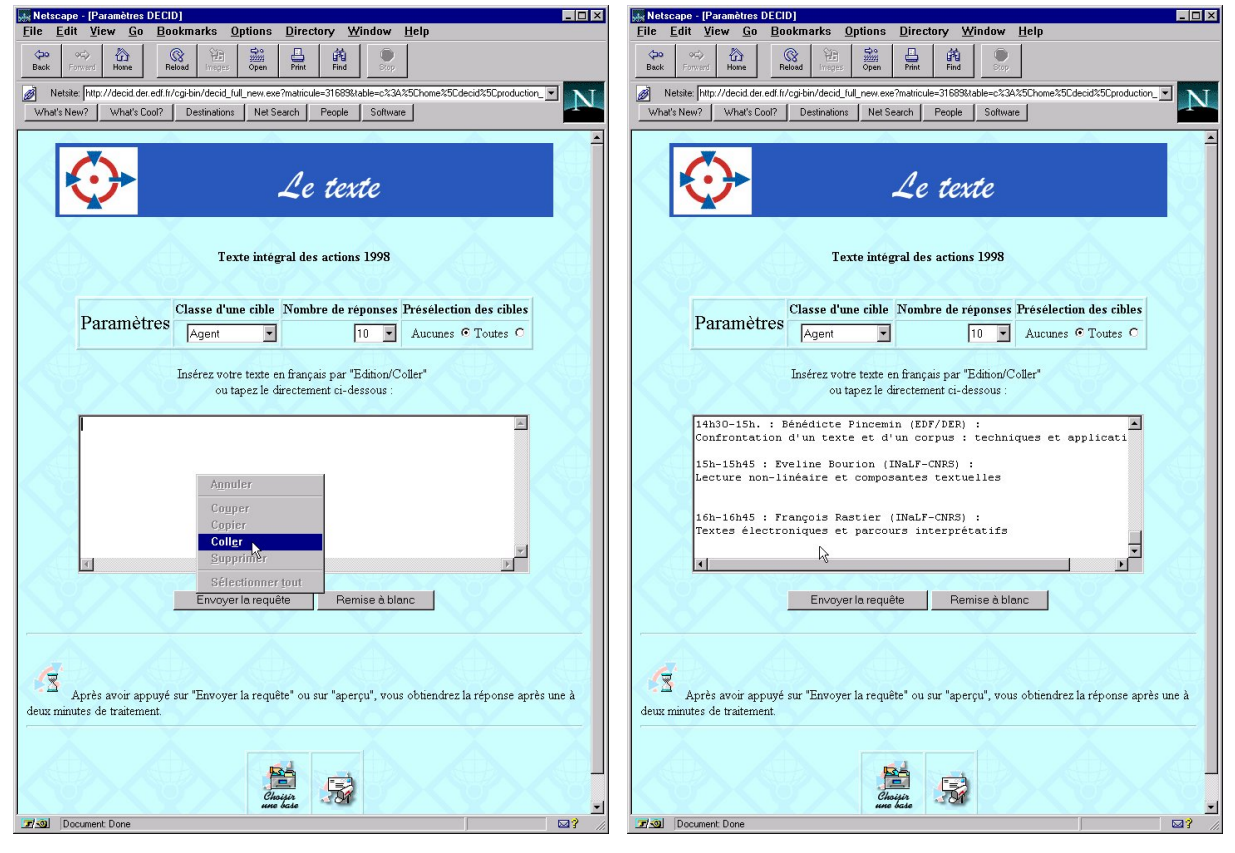

FIGURE 9 : Entrée de la requête par un Coller.

FIGURE 10 : Requête prête à être lancée.

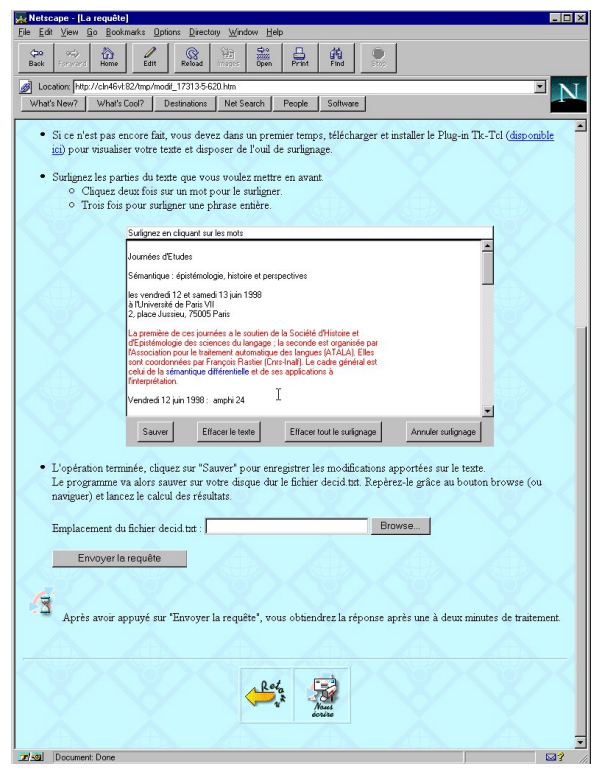

FIGURE 11 : Surlignage de la requête, *horizontal* (en violet) et *vertical* (en rouge).

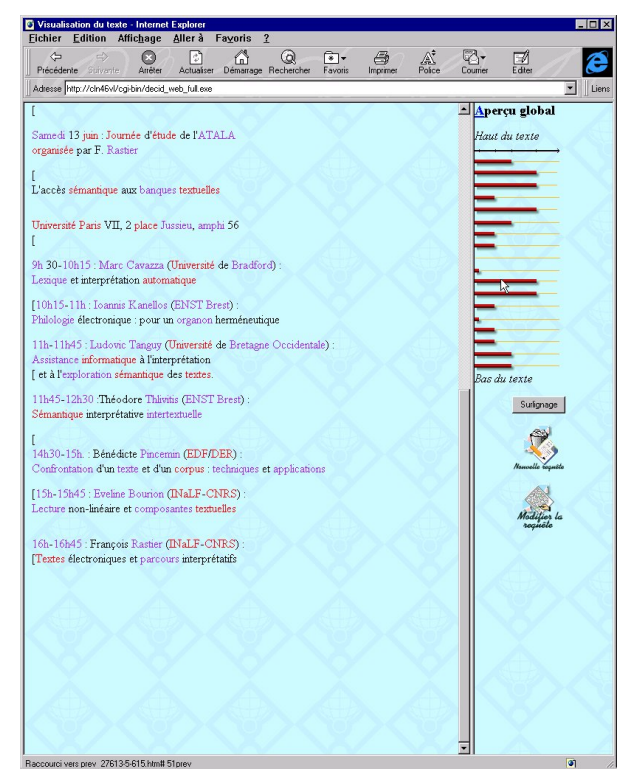

FIGURE 12 : Aperçu de la *Prise en charge* de la requête, avant la recherche de destinataires.

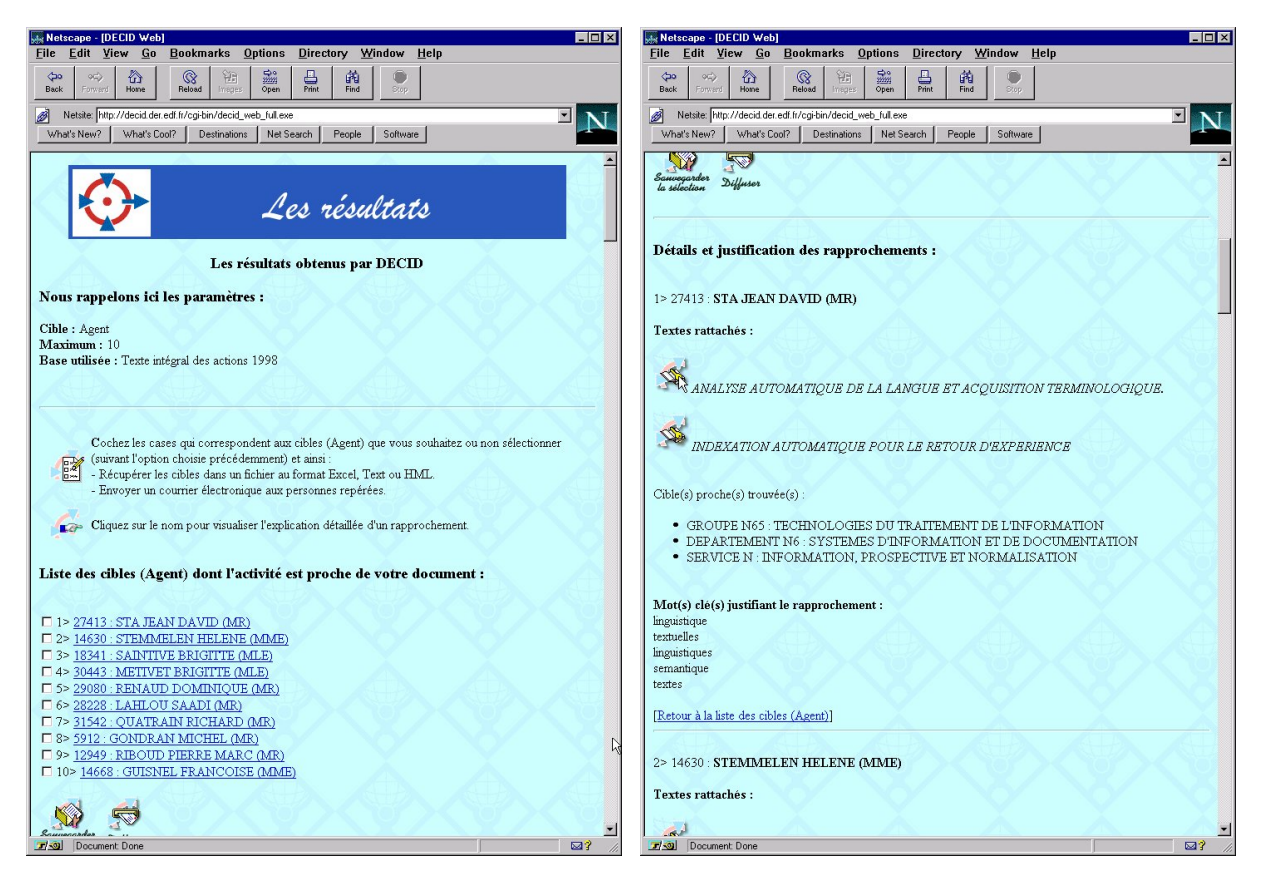

FIGURE 13 : Liste des destinataires proposés.

FIGURE 14 : Informations sur un rapprochement.

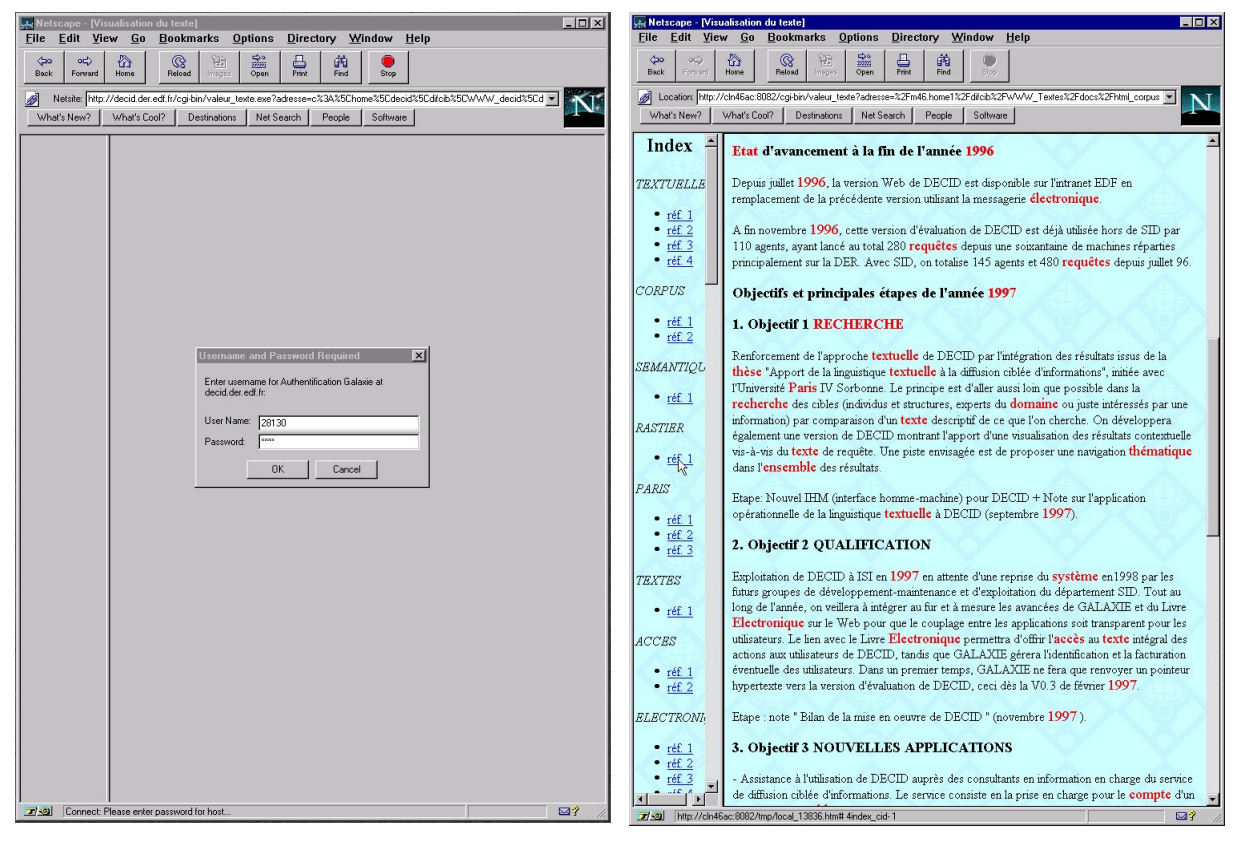

FIGURE 15 : Contrôle d'accès pour le texte intégral.

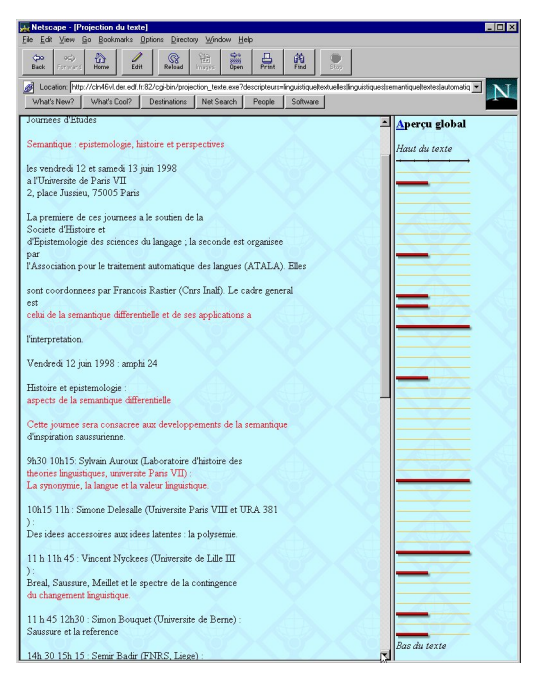

FIGURE 17 : La *projection* d'un profil sur le texte de requête ; le curseur de l'ascenseur indique la portion de l'histogramme correspondant à la partie du texte affichée dans la fenêtre.

FIGURE 16 : Texte d'Action avec index contextuel.

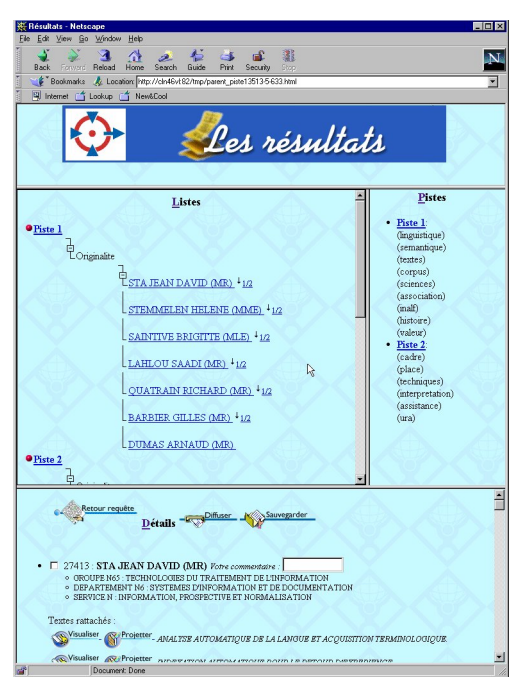

FIGURE 18 : Arborescence *Pistes / Originalités* ; à droite, le descriptif des Pistes ; en bas, la liste des propositions avec les informations détaillées.

| File Edit                      | Votre Selection]<br>View Go Bookmarks Ontions Directory Window Help |      |
|--------------------------------|---------------------------------------------------------------------|------|
| ave As                         | ?X                                                                  |      |
| Enregistrer sous :             | 🔄 démoDECID 💽 💼 🥶 📖 Stop                                            |      |
| images                         |                                                                     |      |
| 🔲 SdT 980514<br>🐖 DossierABB.c | Software                                                            |      |
| NoteH.doc                      |                                                                     |      |
|                                |                                                                     | AL.  |
|                                | īrde                                                                | 197  |
| Nom du fichier :               | destinataires.csv Enregistrer                                       |      |
| Enregistrer <u>s</u> ous :     | All Files (1.1)                                                     |      |
| A                              |                                                                     |      |
|                                |                                                                     |      |
|                                | Cliquez sur le format de votre choix :                              |      |
|                                |                                                                     |      |
|                                |                                                                     |      |
|                                | Excel (séparateur virgule)<br>Format Html                           |      |
|                                | Incer(separateur pome-vague)                                        |      |
|                                |                                                                     |      |
|                                | Format Texte                                                        |      |
|                                |                                                                     |      |
|                                |                                                                     |      |
|                                |                                                                     |      |
|                                |                                                                     |      |
|                                |                                                                     |      |
|                                | une base                                                            |      |
|                                |                                                                     |      |
|                                |                                                                     |      |
|                                |                                                                     |      |
|                                |                                                                     |      |
|                                |                                                                     |      |
|                                |                                                                     |      |
|                                |                                                                     |      |
|                                |                                                                     |      |
|                                |                                                                     |      |
|                                | o Be                                                                | 51.2 |

| 8   | Eichie        | Edition Affichage Insertio  | n Forma <u>t O</u> u | utils <u>D</u> onnées Fe <u>n</u> être <u>?</u>                     | _ 8 × |
|-----|---------------|-----------------------------|----------------------|---------------------------------------------------------------------|-------|
|     | i 🖓 🔛         | 😂 🖪 🖤 👗 🖻 🛍 🝼               | n • ca • 👹           |                                                                     |       |
| Ari | əl            | • 10 • G / S                |                      | ◎ % 00 % /% 律律 🔄 - 🄈 - 🛆 -                                          |       |
| _   | A1            | <ul> <li>= 27413</li> </ul> |                      |                                                                     |       |
|     | A             | В                           | C                    | D                                                                   | E     |
| 1   | 27413         | STA JEAN DAVID (MR)         | N65 N6 N             | linguistique textuelles linguistiques semantique textes automatique | - 1   |
| 2   | 14630         | STEMMELEN HELENE (MME)      | N51 N5 N             | semantique sciences corpus paris association journees               |       |
| 3   | 18341         | SAINTIVE BRIGITTE (MLE)     | N51 N5 N             | semantique sciences journees place theories der                     |       |
| 4   | 28228         | LAHLOU SAADI (MR)           | N51 N5 N             | textuelles inalf histoire textes corpus changement                  |       |
| 5   | 31542         | QUATRAIN RICHARD (MR)       | N65 N6 N             | automatique linguistique textes corpus textuelles electronique      |       |
| 6   | 5912          | GONDRAN MICHEL (MR)         | 100 10 1             | paris automatique informatique juin universite journee              |       |
| 7   |               |                             |                      |                                                                     |       |
| 8   |               |                             | D                    |                                                                     |       |
| 9   |               |                             | .0                   |                                                                     |       |
| 10  |               |                             |                      |                                                                     |       |
| 11  |               |                             |                      |                                                                     |       |
| 12  |               |                             |                      |                                                                     |       |
| 13  |               |                             |                      |                                                                     |       |
| 4   |               |                             |                      |                                                                     | _     |
| 15  |               |                             |                      |                                                                     |       |
| 16  |               |                             |                      |                                                                     |       |
| 17  |               |                             |                      |                                                                     |       |
| 18  |               |                             |                      |                                                                     |       |
| 19  |               |                             |                      |                                                                     |       |
| 20  |               |                             |                      |                                                                     |       |
| 21  |               |                             |                      |                                                                     |       |
| 22  |               |                             |                      |                                                                     | -     |
| 22  | I will with a | la abla abatana (           |                      | 1.1 10000000000000000000000000000000000                             |       |

FIGURE 20 : Le fichier créé par DECID peut être ouvert dans un tableur standard et faire l'objet de tris et de retraitements.

FIGURE 19 : Sauvegarde de la liste des destinataires.

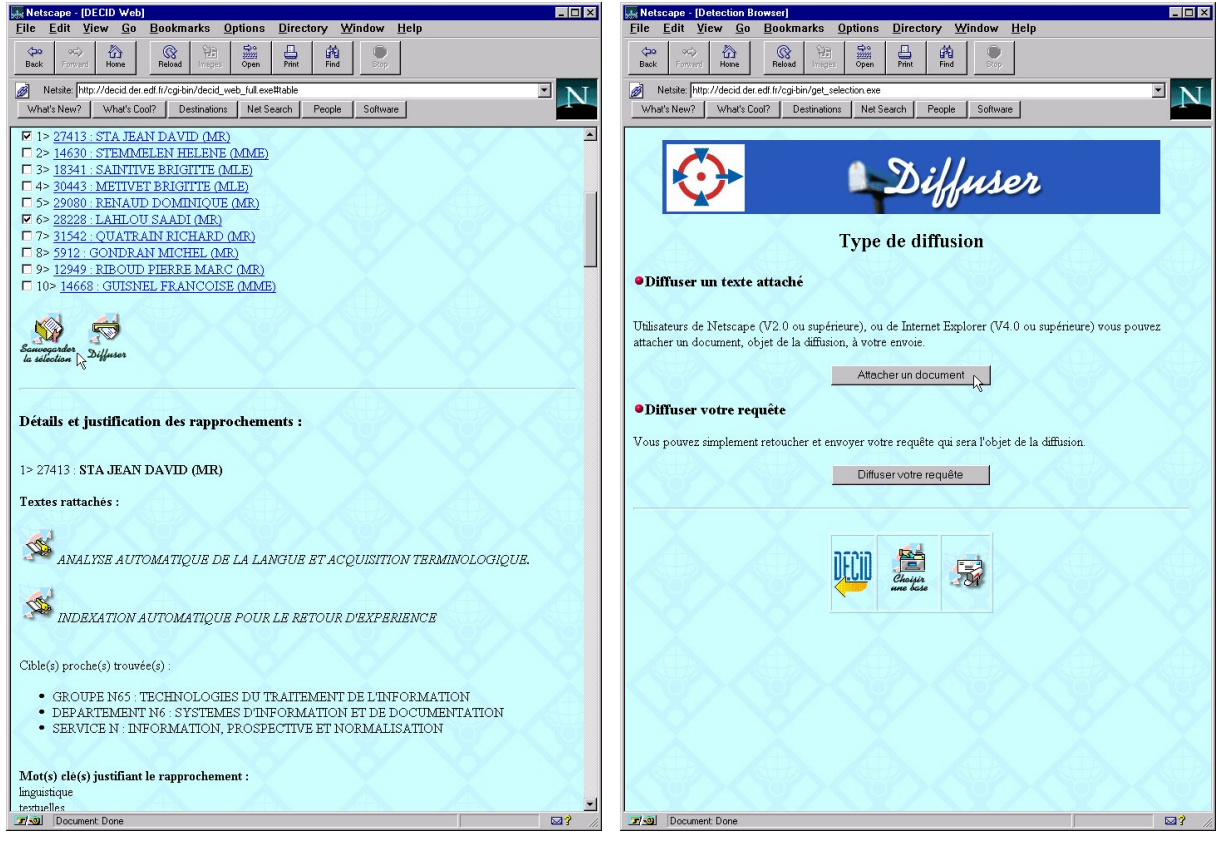

FIGURE 21 : Noms cochés parmi les propositions.

FIGURE 22 : Préparation du document à envoyer.

| Metscape - [Votre Selection]                                                                     |
|--------------------------------------------------------------------------------------------------|
| <u>File Edit View Go Bookmarks Options Directory Window Help</u>                                 |
| File Upload                                                                                      |
| Regarder dans : 🔄 corpus 🔽 🗈 📸 📰 💷                                                               |
| 🗋 ardaid 🧕 webedf                                                                                |
| CoLnote                                                                                          |
|                                                                                                  |
| lesto                                                                                            |
|                                                                                                  |
| sei                                                                                              |
| Nom du fichier : Sdt9806.txt Duyrir                                                              |
| Lype des fichiers : Text (".txt)                                                                 |
| SION                                                                                             |
|                                                                                                  |
| Diffuser un texte attaché                                                                        |
|                                                                                                  |
| Objet de la diffusion :                                                                          |
| Indianar la chamin et la nom du fichier ou célectionner la prec la houten "Browne" ou "Mariguer" |
| Eistige                                                                                          |
| Ficine:                                                                                          |
|                                                                                                  |
|                                                                                                  |
| L'entête du message :                                                                            |
| Diffusion automatique depuis DECID, le : 13- 5- 1998.                                            |
|                                                                                                  |
| Le serveur DECID, le service de Diffusio                                                         |
| Mr Mme                                                                                           |
| a permis de vous identifier comme étant                                                          |
|                                                                                                  |
|                                                                                                  |
|                                                                                                  |
|                                                                                                  |
|                                                                                                  |
| Commentaires (optionels) :                                                                       |
|                                                                                                  |
|                                                                                                  |
|                                                                                                  |
|                                                                                                  |
|                                                                                                  |
| Ranlication du rannrochament                                                                     |
|                                                                                                  |
| Titl Document Done                                                                               |

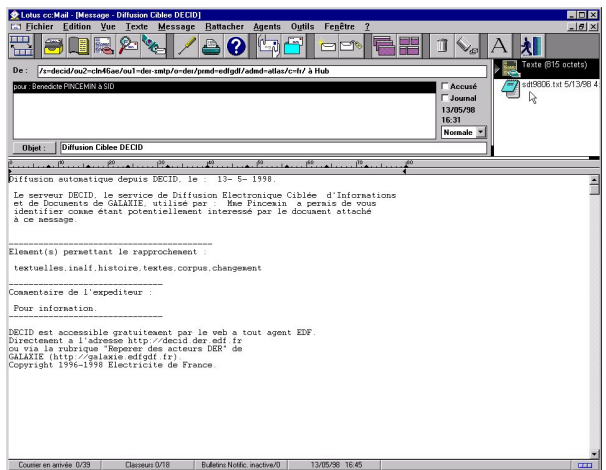

FIGURE 24 : Le document arrive dans la messagerie du destinataire ; il est en pièce jointe à la lettre d'accompagnement générée par DECID.

FIGURE 23 : Préparation de la lettre jointe.